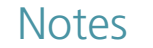

## **5** Changing Schedules

Main Menu

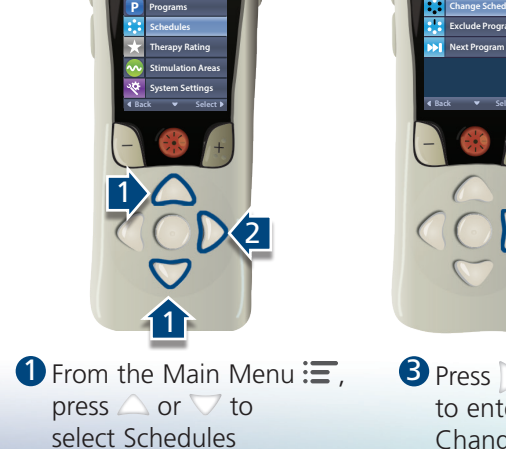

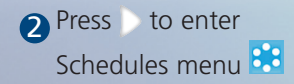

3 Press 🔵 again to enter the Change Schedule menu

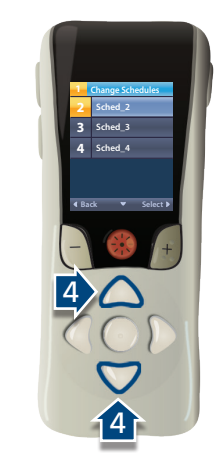

4 Press  $\triangle$  or  $\bigtriangledown$  to select the desired Schedule

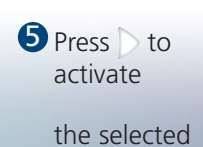

Schedule Change

Schedule

## 6 Recording Therapy Ratings

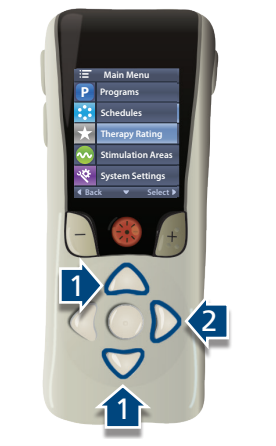

the Therapy

Rating Screen

1 From the Main 2 Press > to enter Menu 🔚, Press or  $\bigtriangledown$  to select Therapy Rating 🔽

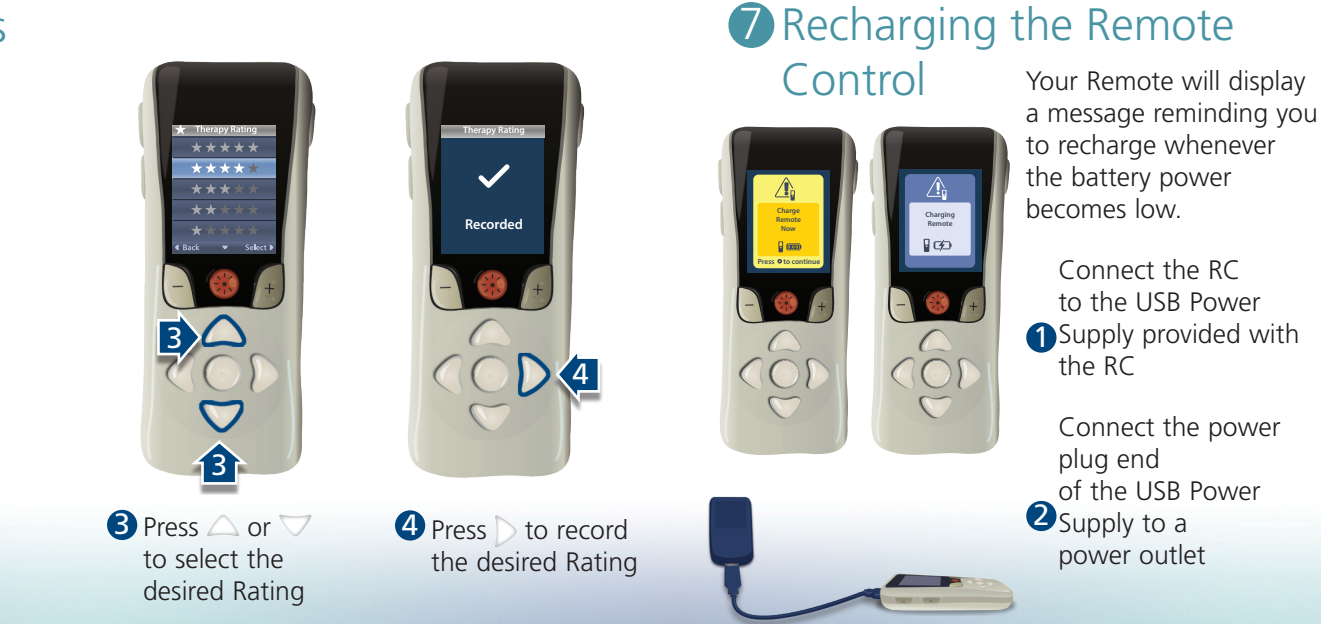

Not intended as a substitute for the provided Remote Control, Patient Trial, or Information for Patients Handbooks. The contents of the handbooks must be fully understood before using your remote control.

All trademarks are the property of their respective owners.

CAUTION: The law restricts these devices to sale by or on the order of a physician. Indications, contraindications, warnings and instructions for use can be found in the product labeling supplied with each device. Information for the use only in countries with applicable health authority product registrations. Freelink is a registered trademark of Boston Scientific Corporation or its affiliates

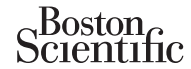

Advancing science for life<sup>™</sup>

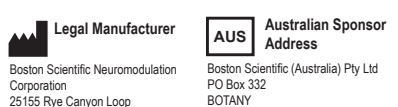

NSW 1455

Free Fax 1800 836 666

© 2020 Boston Scientific Corporation or its affiliates. All rights reserved.

(866) 789-5899 in US and Canada Australia (661) 949-4000, (661) 949-4022 Fax Free Phone 1800 676 133

Corporation

Valencia, CA 91355 USA

(866) 789-6364 TTY

www.bostonscientific.com

Email: neuro.info@bsci.com

92395671-01 2020-09

Ballybrit Business Park Galway, Ireland T: + 33(0)1 39 30 97 00 F: + 33(0)1 39 30 97 99

92395671-01

Boston Scientific Limited

**R** ONLY

Guide

CAUTION: Federal law restricts this device to sale, distribution and use by or on the order of a physician.

92395671-01 Content: MP92395671-01 REV B

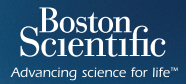

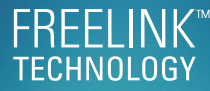

### Remote Control Quick Start

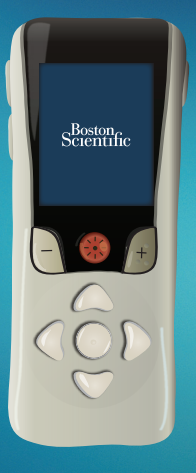

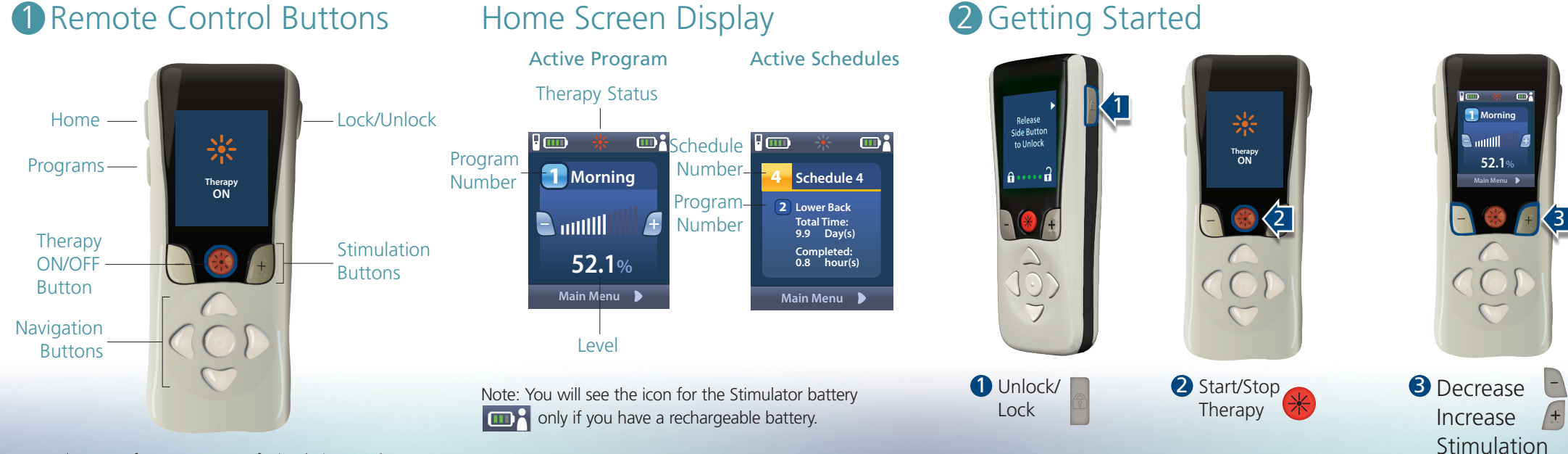

Therapy refers to patterns of stimulation used to reduce the awareness of pain.

Note: The Home Screen Displayed is dependent on the therapy prescribed by your physician.

Therapy can be turned off at any time, even when the Remote is locked.

Stimulation Strength

The settings displayed are dependent on your Stimulator and the therapy configured by your healthcare provider.

E Main Menu

4 Main menu

 $\left[1\right]$ 

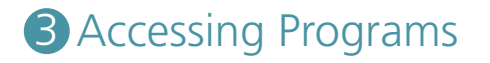

D2

If your healthcare provider has configured Programs that can be changed, there are two ways to view the Programs menu:

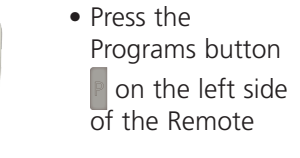

 From the Main Menu 🔚 , select the Programs menu P and press

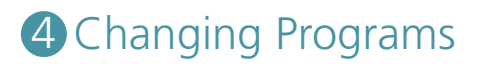

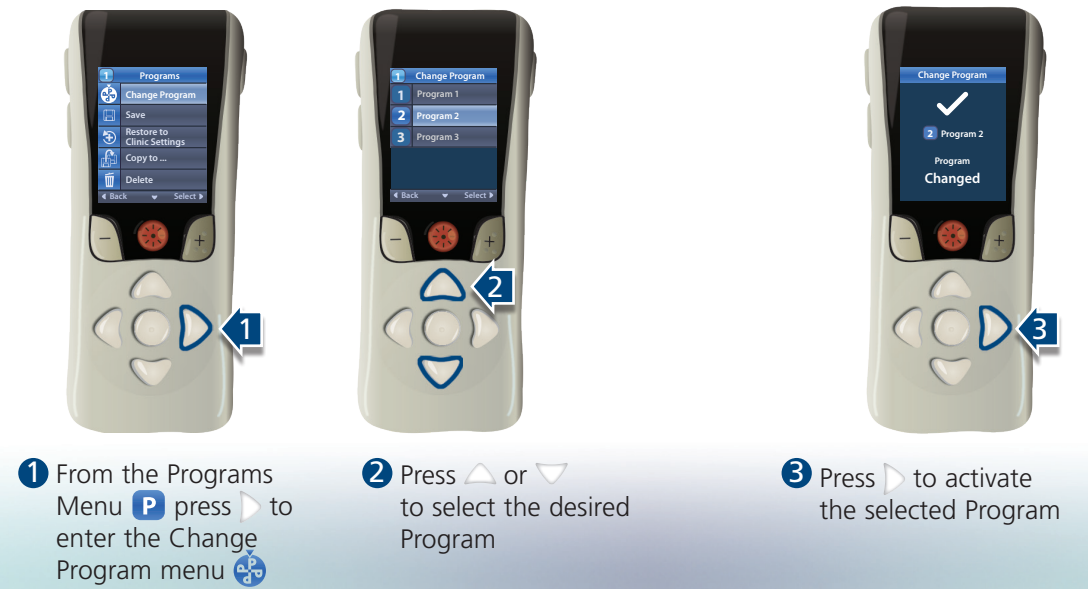

9  $\leq$ 

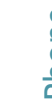

# Scientific